## Paso 1: Selección de la Titulación

El primer paso para la consulta de destinos es la selección de la titulación, ya que los destinos disponibles dependen de la titulación del estudiante. Para seleccionar la titulación, la forma más sencilla es buscarla por el código. Si no sabes el código de tu titulación, puedes consultarlo en <u>http://www.uv.es/relint/val/docs/Codis titulacions.pdf</u>

| Castel<br>GESTIO       | lano Valencià English<br>Ó DE PROGRAMES D'INTERCANVI<br>de programes d'intercanvi | 3                                                                                                    |
|------------------------|-----------------------------------------------------------------------------------|----------------------------------------------------------------------------------------------------|
|                        |                                                                                   | Dijour, 7 de Desembre de 2000                                                                                  |
| PIN                    | TERCAMBIN USTABO INTERCAMBIOS                                                     | HORA: 10:06:57 AM                                                                                              |
|                        |                                                                                   | TEMPS TRANSCORREGUT: U MINUTS                                                                                  |
|                        |                                                                                   |                                                                                                    |
| PARÀMETRES DE RECEI    | RCA:                                                                              | 1                                                                                                    |
| TITULACIÓ:             | 1000                                                                              |                                                                                                    |
| TIDUE DE RECA.         | Course Con                                                                        | C MOSTRAP                                                                                                    |
| TIPUS DE BECA;         | Erasmus C SICUE C PI                                                              |                                                                                                    |
| NOM UNIVERSITAT:       |                                                                                   |                                                                                                    |
|                        |                                                                                   | the second second second second second second second second second second second second second second second s |
| Seleccionar titulació: | CODI: 445 CMUSIRAR                                                                |                                                                                                    |
|                        | NOM:                                                                              | QMOSTRAR                                                                                                    |
|                        |                                                                                   |                                                                                                    |
|                        |                                                                                   |                                                                                                    |
|                        | $\mathbf{X}$                                                                      |                                                                                                    |
|                        | $\mathbf{X}$                                                                      |                                                                                                    |
|                        | $\sim$                                                                            | 2                                                                                                    |
|                        |                                                                                   | χ                                                                                                    |
|                        |                                                                                   |                                                                                                    |
|                        |                                                                                   |                                                                                                    |
|                        |                                                                                   | ×                                                                                                    |
|                        |                                                                                   | $\lambda$                                                                                                    |
|                        |                                                                                   |                                                                                                    |
|                        |                                                                                   |                                                                                                    |
|                        |                                                                                   | N 21 / 25 /                                                                                                    |
| ATDÁC                  |                                                                                   |                                                                                                    |
| ATRAS                  |                                                                                   |                                                                                                    |
| -                      |                                                                                   |                                                                                                    |
| 1                      | ntroduce el código de tu títulación                                               | y puisa el botón MOSTRAR.                                                                                      |
|                        | luadas consultar los códigos do tit                                               | ulación en                                                                                                    |
| 10                     |                                                                                   |                                                                                                    |
|                        | nttp://www.uv.es/relint/val/                                                      | docs/Godis_uulacions.pdf                                                                                       |

Al introducir el código (o al realizar una búsqueda por nombre) te aparecerá una lista con las titulaciones que cumplen ese criterio. Deberás seleccionar la tuya de entre esa lista:

| Castel             | lano Valencià English<br><u>Ó DE PROGRAMES D'INTERCANVI</u><br>de programes d'intercanvi | Dijous : 7 de Desembre de 2000<br>HORA: 10:07:57 AM                                                                                                    |
|--------------------|------------------------------------------------------------------------------------------|----------------------------------------------------------------------------------------------------|
| P. IN              | TERCAMBIO                                                                                | TEMPS TRANSCORREGUT: 1 minuts                                                                                                    |
| DADÁNETRES DE SEST |                                                                                          |                                                                                                    |
| TITULACIÓ:         | KCA:                                                                                     |                                                                                                    |
| TIPUS DE BECA:     | € Erasmus C SICUE C PI                                                                   | QMOSTRAR                                                                                                    |
| NOM UNIVERSITAT:   |                                                                                          |                                                                                                    |
| Selec. Codi Codi   | Titulació<br>OL.INGLESA 00                                                               |                                                                                                    |
|                    |                                                                                          |                                                                                                    |
|                    |                                                                                          |                                                                                                    |
| ATRÁS              |                                                                                          | The second second secon |

Selecciona tu titulación de la lista, haciendo click con el ratón en la columna Selec.

## Paso 2: Selección del Tipo de Beca

Una vez seleccionada la titulación, debes seleccionar el tipo de programa:

| Castel                                           | lano Valencià English<br><u>Ó DE PROGRAMES D'INTERCANVI</u><br>de programes d'intercanvi<br>TERCAMBIO | Dijour. 7 de Desembre de 2000<br>HORA: 10:12:21 AM<br>TEMPS TRANSCORREGUT: 0 minuts |
|--------------------------------------------------|----------------------------------------------------------------------------------------------------|-------------------------------------------------------------------------------------|
| PARÀMETRES DE RECEI                              | RCA:                                                                                                  |                                                                                     |
| TITULACIÓ;<br>TIPUS DE BECA:<br>NOM UNIVERSITAT: | L.FILOL.INGLESA 00<br>© Erasmus O SIQUE O PI                                                          | QMOSTRAR                                                                            |
| Seleccionar titulació:<br>Selec. Codi Codi       | CODI: CODI: CMOSTRAR                                                                                  | QMOSTRAR                                                                            |
| Una vez sele<br>(Erasmus, Sl                     | ol. INGLESA 00<br>eccionada tu titulación (apare<br>ICUE, PI) y haz click sobre el l                  | ecerá en el campo TITULACIÓ), selecciona el tipo de beca<br>botón MOSTRAR.          |
|                                                  |                                                                                                    |                                                                                     |

## Paso 3: Ver lista de destinos

La aplicación mostrará la lista de destinos posibles para tu titulación, ordenados por el código de universidad. Por ejemplo, en la titulación de Filología Inglesa, para la Universitat de Limoges (F LIMOGESO1) el código del programa és el 14955:

| Seleccionar  | Coordinador  | Cod. Universidad | Univ desti                                           | Codi<br>Programa | Cicle | Dur, Eix, | Places eix. |
|--------------|--------------|------------------|------------------------------------------------------|------------------|-------|-----------|-------------|
| $\checkmark$ | ✓            | A INNSBRU01      | LEOPOLD-FRANZENS-UNIVERSITÄT<br>INNSBRUCK            | 14.433           | 2     | 9mesos    | 2pers       |
| $\checkmark$ | ✓            | A WIEN01         | UNIVERSITÄT WIEN                                     | 14.449           | 2     | 9mesos    | 2pers       |
| $\checkmark$ | $\checkmark$ | B GENTO1         | UNIVERSITEIT GENT                                    | 14.499           | 2     | 9mesos    | 2pers       |
| $\checkmark$ | $\checkmark$ | B GENT25         | HOGESCHOOL GENT                                      | 14,505           | 2     | 9mesos    | 3pers       |
| $\checkmark$ | $\checkmark$ | D BERLINO1       | FREIE UNIVERSITÄT BERLIN                             | 14.587           | 2     | 9mesos    | 3pers -     |
| $\checkmark$ | $\checkmark$ | D BOCHUM01       | RUHR-UNIVERSITÄT BOCHUM                              | 14.603           | 2     | 9mesos    | 2pers       |
| 1            | ~            | D ERLANGE01      | FRIEDRICH-ALEXANDER-UNIVERSITÄT<br>ERLANGEN-NÜRNBERG | 14.647           | 2     | 5mesos    | 6pers       |
| ~            | $\checkmark$ | D FREIBUR02      | PEDAGOGISCHE HOCHSCHULE<br>FREIBURG MI BREISGAU      | 14.671           | 2     | 9mesos    | 3pers       |
| ~            | ✓            | D MAINZO1        | JOHANNES-GUTENBERG-UNIVERSITÄT<br>MAINZ              | 14.770           | 2     | 9mesos    | 4pers       |
| $\checkmark$ | ✓            | D TRIER01        | UNIVERSITÄT TRIER                                    | 14.826           | 2     | 9mesos    | 3pers -     |
| $\checkmark$ | $\checkmark$ | F LIMOGES01      | UNIVERSITÉ DE LIMOGES                                | 14.955           | 2     | 9mesos    | 2pers       |
| $\checkmark$ | $\checkmark$ | F PARISO10       | UNIVERSITÉ DE PARIS X NANTERRE                       | 15,062           | 2     | 9mesos    | 2pers       |
| $\checkmark$ | $\checkmark$ | I TRENTOO1       | UNIVERSITÁ DEGLI STUDI DI TRENTO                     | 15.492           | 2     | 9mesos    | 2pers       |
| $\checkmark$ | $\checkmark$ | I TRIESTEO1      | UNIVERSITÀ DEGLI STUDI DI TRIESTE                    | 15,497           | 2     | 9mesos    | 3pers       |
| $\checkmark$ | $\checkmark$ | PL OPOLE01       | UNIVERSYTET OPOLSKI                                  | 44,155           | 2     | 6mesos    | 4pers       |
| $\checkmark$ | $\checkmark$ | SI MARIBOR01     | UNIVERSITY OF MARIBOR                                | 16.250           | 2     | 10mesos   | 2pers       |
| ~            | ✓            | SK KOSICE02      | UNIVERZITA PAVLA JOZEFA SAFARIKA V<br>KOSICIACH      | 44,487           | 2     | 5mesos    | 2pers       |
| $\checkmark$ | $\checkmark$ | TR ANKARA08      | ÇANKAYA UNIVERSITY                                   | 44.149           | 2     | 5mesos    | 2pers       |
| ~            | $\checkmark$ | UK BANGOR01      | UNIVERSITY OF WALES, BANGOR,<br>WALES, U.K.          | 15.810           | 2     | 5mesos    | 4pers       |
| $\checkmark$ | $\checkmark$ | UK CARDIFF01     | CARDIFF UNIVERSITY                                   | 15,823           | 2     | 9mesos    | 10pers      |

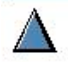

 $\overline{\nabla}$ 

ATRÁS